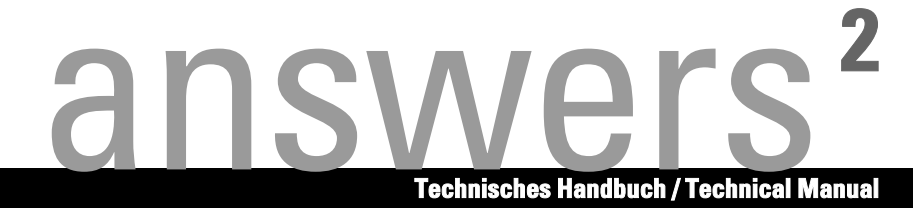

# **Mainboard D1567**

**Deutsch / English / Français** 

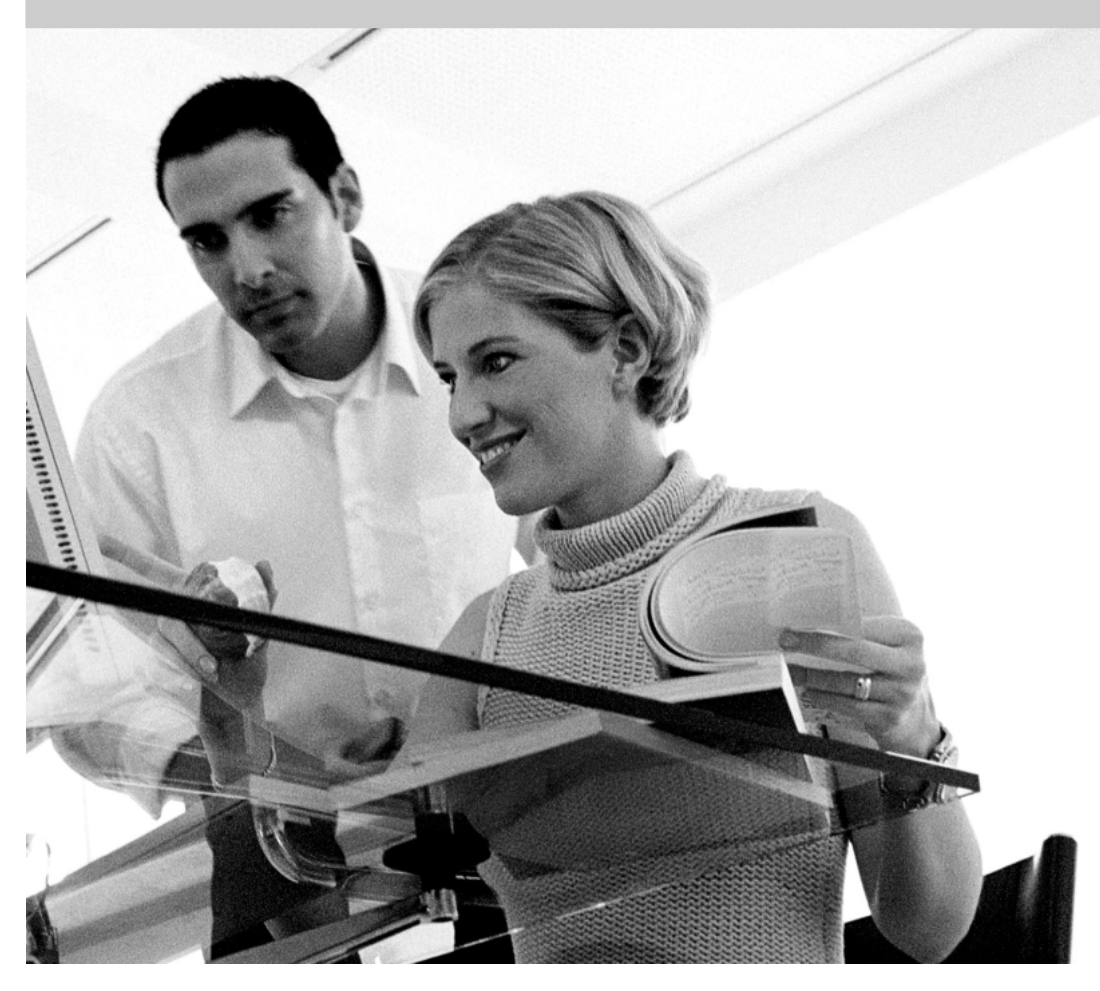

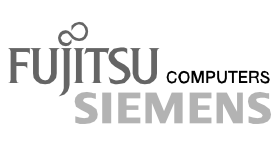

# Sie haben ...

... technische Fragen oder Probleme?

Wenden Sie sich bitte an:

- Ihren zuständigen Vertriebspartner
- Ihre Verkaufsstelle

Aktuelle Informationen und Updates (z. B. BIOS-Update) zu unseren Mainboards finden Sie im Internet: http://www.fujitsu-siemens.com/mainboards

# Are there ...

... any technical problems or other questions you need clarified?

Please contact:

- your sales partner
- your sales outlet

The latest information and updates (e.g. BIOS update) on our mainboards can be found on the Internet under: *http://www.fujitsu-siemens.com/mainboards* 

## Vous avez ...

...des questions techniques ou des problèmes ?

Veuillez contacter :

- Votre partenaire Commercial
- Votre point de Vente

Les dernières informations ainsi que les updates (p.ex. BIOS-Update) par rapport à nos cartes mères sont à votre disposition sur Internet : *http://www.fujitsu-siemens.com/mainboards* 

Dieses Handbuch wurde auf Recycling-Papier gedruckt. This manual has been printed on recycled paper. Ce manuel est imprimé sur du papier recyclé. Este manual ha sido impreso sobre papel reciclado. Questo manuale è stato stampato su carta da riciclaggio. Denna handbok är tryckt på recycling-papier. Dit handboek werd op recycling-papier gedrukt.

Herausgegeben von/Published by Fujitsu Siemens Computers GmbH

A26361-D1567-Z121-1-6319

Bestell-Nr./Order No.: **A26361-D1567-Z121-1-6319** Printed in the Federal Republic of Germany AG 1203 12/03

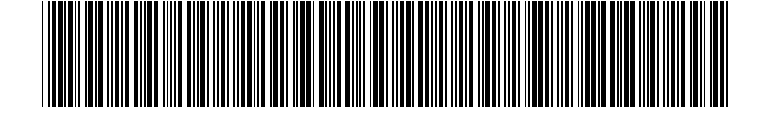

|                       | Deutsch  |
|-----------------------|----------|
|                       | English  |
| Mainboard D1567       | Français |
|                       |          |
|                       |          |
| Technisches Handbuch  |          |
| Technical Manual      |          |
|                       |          |
|                       |          |
|                       |          |
|                       |          |
|                       |          |
| Ausgabe Dezember 2003 |          |

Ausgabe Dez December 2003 edition Intel, Pentium und Celeron sind eingetragene Warenzeichen der Intel Corporation, USA.

Microsoft, MS, MS-DOS und Windows sind eingetragene Warenzeichen der Microsoft Corporation.

 $\mathsf{PS/2}$  und  $\mathsf{OS/2}$  Warp sind eingetragene Warenzeichen von International Business Machines, Inc.

Alle weiteren genannten Warenzeichen sind Warenzeichen oder eingetragene Warenzeichen der jeweiligen Inhaber und werden als geschützt anerkannt.

Copyright © Fujitsu Siemens Computers GmbH 2003

Alle Rechte vorbehalten, insbesondere (auch auszugsweise) die der Übersetzung, des Nachdrucks, der Wiedergabe durch Kopieren oder ähnliche Verfahren.

Zuwiderhandlungen verpflichten zu Schadenersatz.

Alle Rechte vorbehalten, insbesondere für den Fall der Patenterteilung oder GM-Eintragung.

Liefermöglichkeiten und technische Änderungen vorbehalten.

Dieses Handbuch wurde erstellt von cognitas. Gesellschaft für Technik-Dokumentation mbH www.cognitas.de

Intel, Pentium and Celeron are registered trademarks of Intel Corporation, USA.

Microsoft, MS, MS-DOS and Windows are registered trademarks of Microsoft Corporation.

PS/2 and OS/2 Warp are registered trademarks of International Business Machines, Inc.

All other trademarks referenced are trademarks or registered trademarks of their respective owners, whose protected rights are acknowledged.

All rights, including rights of translation, reproduction by printing, copying or similar methods, even of parts are reserved.

Offenders will be liable for damages.

All rights, including rights created by patent grant or registration of a utility model or design, are reserved. Delivery subject to availability.

Right of technical modification reserved.

This manual was produced by cognitas. Gesellschaft für Technik-Dokumentation mbH www.cognitas.de

# Übersicht/Overview Mainboard D1567

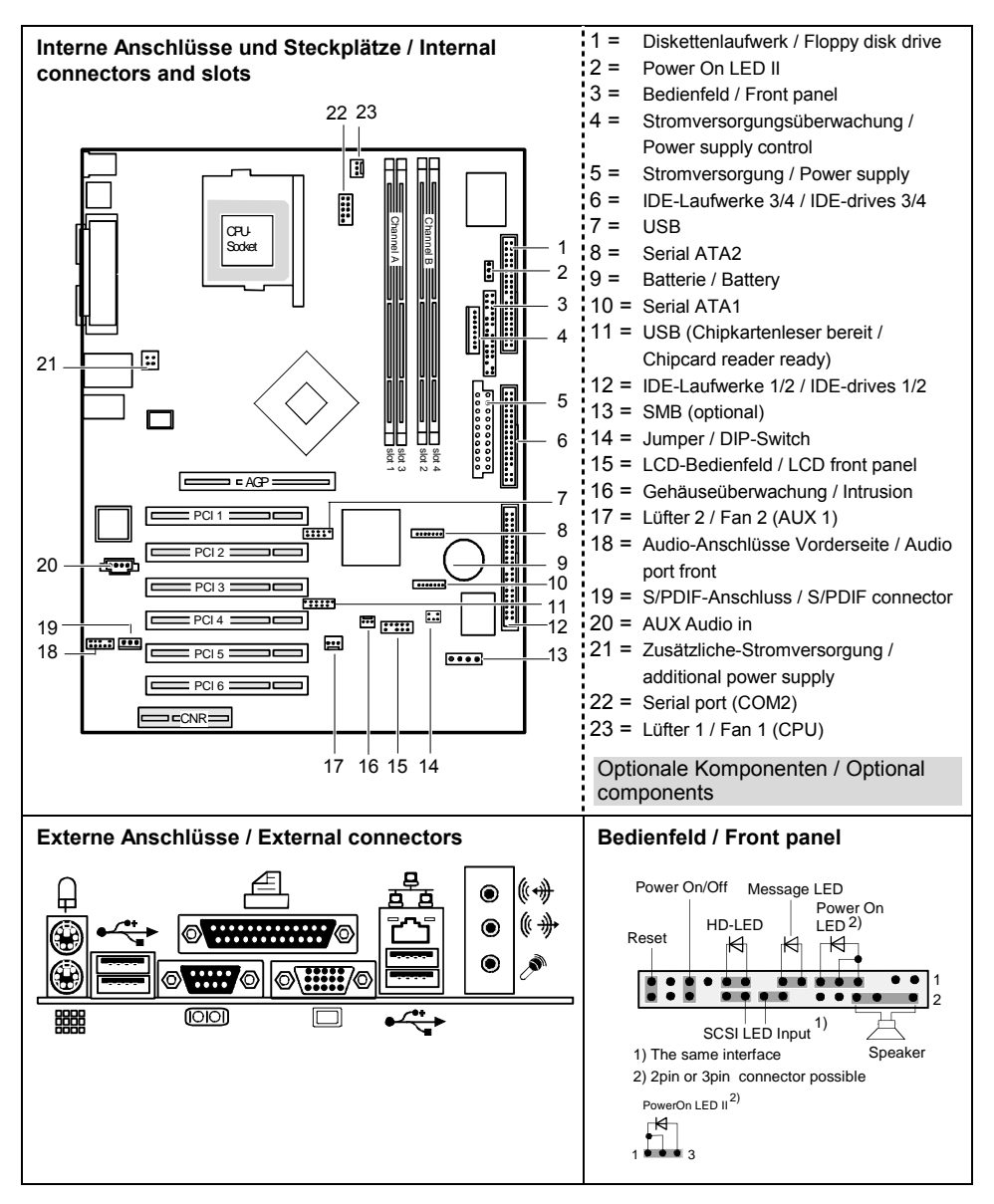

# Inhalt

| Übersicht/Overview Mainboard D1567                          | 1  |
|-------------------------------------------------------------|----|
| Mainboard D1567                                             | 1  |
| Darstellungsmittel                                          | 1  |
| Wichtige Hinweise                                           | 2  |
| Hinweise zu Baugruppen                                      | 2  |
| Übersicht Leistungsmerkmale                                 | 3  |
| Besondere Merkmale                                          | 5  |
| Kurzanleitung Mainboard einbauen                            | 7  |
| Vor dem Einbau                                              | 7  |
| Anschlüsse und Steckverbinder                               | 9  |
| Externe Anschlüsse                                          | 9  |
| LAN-Anschluss                                               | 9  |
| Grafik-Anschluss - Unterstützte Bildschirmauflösungen       | 10 |
| Interne Anschlüsse und Steckverbinder                       |    |
| Festplatten-Anschluss                                       | 10 |
| Audio-Bedienfeld                                            |    |
| Pinbelegung interne Anschlüsse                              | 11 |
| Einstellungen mit Schaltern und Steckbrücken                | 17 |
| Erweiterungen / Hochrüsten                                  |    |
| Prozessor tauschen                                          |    |
| Prozessor ausbauen/einbauen                                 |    |
| Hauptspeicher hochrüsten                                    | 20 |
| AGP-Grafikkarten hochrüsten                                 | 22 |
| PCI-Karten hochrüsten                                       |    |
| PCI-Bus-Interrupts - Auswahl des richtigen PCI-Steckplatzes |    |
| Lithium-Batterie austauschen                                |    |
| BIOS-Update                                                 |    |
| BIOS-Recovery - System-BIOS wiedernerstellen                |    |
| Microcode-Opdate                                            |    |
|                                                             | 20 |
| Anhang                                                      | 29 |
| Elektrische Eigenschaften                                   |    |
| APM und ACPI Systemstatus, Stromsparmodi                    |    |
| Mainboard-Revision und BIOS-Version                         |    |
| Fehlermeldungen                                             | 33 |
| Glossar                                                     | 37 |

# Mainboard D1567

Ihr Mainboard ist in verschiedenen Ausbaustufen erhältlich. Abhängig von der Konfiguration Ihres Mainboards kann es vorkommen, dass Sie einige Hardware-Komponenten nicht vorfinden, obwohl diese in diesem Handbuch beschrieben sind.

#### Weitere Informationen

Informationen zum BIOS-Setup und zusätzliche Beschreibungen zu den Treibern finden Sie:

- in den Readme-Dateien auf Ihrer Festplatte
- auf beiliegenden Treiber-Disketten
- auf der CD "Drivers & Utilities Collection" oder "Drivers & Utilities" oder "ServerStart".

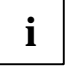

Um die Dokumentation aufrufen zu können, muss das Programm *Acrobat Reader* installiert sein. Sie finden das Programm im CD-ROM-Verzeichnis: utls/acrobat.

Weitere Informationen finden Sie in den entsprechenden readme.txt-Dateien.

## Darstellungsmittel

In diesem Handbuch werden folgende Darstellungsmittel verwendet.

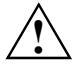

kennzeichnet Hinweise, deren Nichtbeachtung Ihre Gesundheit gefährdet oder zu Sachschäden führt.

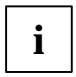

kennzeichnet zusätzliche Informationen und Tipps für den sachgerechten Umgang mit dem System.

kennzeichnet einen Arbeitsschritt, den Sie ausführen müssen.

bedeutet, dass Sie an dieser Stelle ein Leerzeichen eingeben müssen.

bedeutet, dass Sie nach dem eingegebenen Text die Eingabetaste drücken müssen.

Texte in Schreibmaschinenschrift stellen Bildschirmausgaben dar.

Texte in fetter Schreibmaschinenschrift sind Texte, die Sie über die Tastatur eingeben müssen.

Kursive Schrift kennzeichnet Befehle oder Menüpunkte.

"Anführungszeichen" kennzeichnen Kapitelnamen und Begriffe, die hervorgehoben werden sollen.

# Wichtige Hinweise

Bei eingebautem Mainboard müssen Sie das System öffnen, um Zugriff auf das Mainboard zu bekommen. Wie Sie das System zerlegen und wieder zusammenbauen, ist in der Betriebsanleitung des Systems beschrieben.

Verbindungskabel zu Peripheriegeräten müssen über eine ausreichende Abschirmung verfügen.

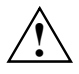

Beachten Sie die Sicherheitshinweise in der Betriebsanleitung des Systems.

Bei unsachgemäßem Austausch der Lithium-Batterie besteht Explosionsgefahr. Beachten Sie deshalb unbedingt die Angaben im Kapitel "Erweiterungen / Hochrüsten" -"Lithium-Batterie austauschen".

Während des Betriebs können Bauteile sehr heiß werden. Beachten Sie dies, wenn Sie Erweiterungen auf dem Mainboard vornehmen wollen. Es besteht Verbrennungsgefahr!

Diese Baugruppe erfüllt in der ausgelieferten Ausführung die Anforderungen der EG-Richtlinie 89/336/EWG "Elektromagnetische Verträglichkeit".

Die Konformität wurde in einer typischen Konfiguration eines Personal Computers geprüft.

Beim Einbau der Baugruppe sind die spezifischen Einbauhinweise gemäß der Anleitung des jeweiligen Endgerätes zu beachten.

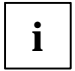

Die Gewährleistung erlischt, wenn Sie durch Einbau oder Austausch von Erweiterungen Defekte am System verursachen. Informationen darüber, welche Erweiterungen Sie verwenden können, erhalten Sie bei Ihrer Verkaufsstelle oder unserem Service.

## Hinweise zu Baugruppen

Um Schäden des Mainboards, der darauf befindlichen Bauteile und Leiterbahnen zu vermeiden, bauen Sie Baugruppen mit größter Sorgfalt und Vorsicht ein und aus. Achten Sie darauf, Baugruppen gerade einzusetzen, ohne Bauteile, Leiterbahnen oder andere Komponenten (z. B. EMI-Federkontakte) zu beschädigen.

Ziehen Sie den Netzstecker aus der Schutzkontakt-Steckdose, damit System und Mainboard von der Netzspannung getrennt sind.

Gehen Sie sorgfältig mit den Verriegelungsmechanismen (Rastnasen und Zentrierbolzen etc.) um, wenn Sie das Mainboard oder Komponenten (z. B. Speichermodule oder Prozessor) austauschen.

Verwenden Sie niemals scharfe Gegenstände (Schraubendreher) als Hebelwerkzeuge.

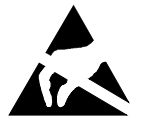

Baugruppen mit elektrostatisch gefährdeten Bauelementen (EGB) können durch den abgebildeten Aufkleber gekennzeichnet sein:

Wenn Sie Baugruppen mit EGB handhaben, beachten Sie unbedingt folgendes:

- Sie müssen sich statisch entladen (z. B. durch Berühren eines geerdeten Gegenstandes), bevor Sie mit Baugruppen arbeiten.
- Verwendete Geräte und Werkzeuge müssen frei von statischer Aufladung sein.
- Ziehen Sie den Netzstecker, bevor Sie Baugruppen stecken oder ziehen.
- Fassen Sie die Baugruppen nur am Rand an.
- Berühren Sie keine Anschluss-Stifte oder Leiterbahnen auf der Baugruppe.

# Übersicht Leistungsmerkmale

| Onboard Merkmale                                                           | D1567-C ) <sup>1</sup>  | D1567-A                                |
|----------------------------------------------------------------------------|-------------------------|----------------------------------------|
| Chipsatz                                                                   | Intel <sup>®</sup> 865G | Intel <sup>®</sup> 865G                |
| Format                                                                     | ATX                     | ATX                                    |
| VGA                                                                        | $\checkmark$            | ~                                      |
| Audio / 6-Kanal / S/PDIF5.1                                                | <u>√   -   √</u>        | ✓ / - / ✓                              |
| Summer / int. Lautsprecheranschluss                                        | - / 🗸                   | - / 🗸                                  |
| LAN 1 Gigabit / 100Mbit / 10 Mbit                                          | $\sqrt{ \sqrt{ } }$     | $\checkmark   \checkmark   \checkmark$ |
| LAN ASF / mit Alert-on-LAN / WoL / Boot                                    | ✓   -   ✓   ✓           | ✓ / - / ✓ / ✓                          |
| SATA / ATA / RAID                                                          | <u>√  </u> √   -        | ✓ / ✓ / -                              |
| FireWire <sup>™</sup> / HI-SPEED USB 2.0                                   | - / ✓                   | - / 🗸                                  |
| Lüfterüberwachung PSU **/CPU/AUX1/AUX2                                     | ✓ / ✓ / ✓ / -           | ✓ / ✓ / ✓ / -                          |
| Lüftersteuerung PSU **/CPU/AUX1/AUX2                                       | ✓ / ✓ / ✓ / -           | ✓ / ✓ / ✓ / -                          |
| Temperaturüberwachung CPU/ONB1/ONB2/OFFB                                   | ✓ / ✓ / - / ✓           | ✓ / ✓ / - / ✓                          |
| SmartCard Leseranschluss (USB / seriell)                                   | ✓ / -                   | - / -                                  |
| Unterstützung für Fujitsu Siemens Computers Tastatur<br>mit Einschalttaste | √                       | $\checkmark$                           |

)<sup>1</sup> Neue Intel Pentium Prozessoren mit 1 Mbyte Second-Level-Cache werden unterstützt.

#### Spezielle Onboard Merkmale

| Silent Fan / Silent Fan LT               | ✓ / -        | ✓ / -     |
|------------------------------------------|--------------|-----------|
| System Guard / Silent Drives             | ✓ <i> </i> ✓ | ✓ / ✓     |
| Recovery BIOS / Desk Update / Multi Boot | ✓   ✓   ✓    | ✓   ✓   ✓ |
| HDD Password / USB Security              | ✓ <i> </i> ✓ | ✓ / ✓     |
| Logo Boot / Intel On Screen Branding     | ✓ / ✓        | ✓ / ✓     |

#### Interne Anschlüsse

| DIMM-Steckplätze (DDR 400 SDRAM, PC3200)                                                                         | 4     | 4     |
|----------------------------------------------------------------------------------------------------|-------|-------|
| AGP-Steckplatz (4/8x, 32 Bit, 66 MHz, 1,5 V)                                                                     | 1     | 1     |
| PCI-Steckplatz (32 Bit, 33 MHz, 5 V und 3,3 V)                                                                   | 6     | 6     |
| CNR-Steckplatz (Type A, nur AC'97)                                                                               | -     | -     |
| Serial ATA-Schnittstelle (150 Mbyte/s) /<br>ATA-Schnittstelle (100 Mbyte/s) /<br>Diskettenlaufwerksschnittstelle | 2/2/1 | 2/2/1 |

| Interne Anschlüsse (Fortsetzung)                        | D1567-C | D1567-A |
|---------------------------------------------------------|---------|---------|
| S/PDIF 5.1 (digital Audio)* OUT / IN                    | 1 / -   | 1 / -   |
| CD- / AUX-Audio Input                                   | 1 / -   | 1/-     |
| Bedienfeld Audio (9-Pin für Kopfhörer, Mikrofon)        | 1       | 1       |
| FireWire <sup>TM</sup> * (9-Pin, Intel standard header) | -       | -       |
| USB-Anschlüsse * (2.0, ~480 MB/s)                       | 4       | 4       |
| Serielle Anschlüsse * (FIFO, 16550 kompatibel)          | 1       | 1       |
| Lüfteranschlüsse PSU** / CPU / AUX1 / AUX2              | 1/1/1/- | 1/1/1/- |
| SMBus Anschluss* (Gehäuse Temperatur)                   | 1       | 1       |
| Gehäuseüberwachung* (Gehäuse offen)                     | 1       | 1       |
| Stromversorgung ATX / ATX12V / AGP Pro                  | 1/1/-   | 1/1/-   |

#### Externe Anschlüsse

| VGA                                                               | 1     | 1     |
|-------------------------------------------------------------------|-------|-------|
| Audio Mic. In / Line in / Line out (oder<br>Treiberkonfiguration) | 1/1/1 | 1/1/1 |
| S/PDIF 5.1 (digital Audio, cinch)* OUT / IN                       | - / - | - / - |
| LAN (RJ-45)                                                       | 1     | 1     |
| PS/2 Maus / Tastatur                                              | 1 / 1 | 1 / 1 |
| FireWire <sup>™</sup> * (6-Pin, IEEE 1394-Anschluss)              | -     | -     |
| USB-Anschlüsse (2,0, ~480 MB/s)                                   | 4     | 4     |
| Serielle Anschlüsse (RS232, FIFO, 16550 kompatibel)               | 1     | 1     |
| Paralleler Anschluss (EPP/ECP)                                    | 1     | 1     |

\* wird für interne Geräte verwendet oder optional über Bedienfeld vorne/hinten

\*\* wird nicht von Standard-Stromversorgungen unterstützt

## **Besondere Merkmale**

Ihr Mainboard ist in verschiedenen Ausbaustufen erhältlich. Abhängig von der Konfiguration Ihres Mainboards besitzt oder unterstützt das Mainboard die nachfolgend beschriebenen Merkmale.

#### Silent Fan

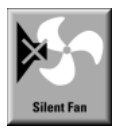

Ein von Fujitsu Siemens Computers entwickelter Mikrocontroller überwacht und regelt die Lüfter im PC und verhindert dadurch jede unnötige Lärmbelästigung. Sollte der Prozessor trotz voll drehender Lüfter zu heiß werden, so wird der Prozessor automatisch heruntergetaktet - das System läuft stabil weiter. Der Mikrocontroller funktioniert unabhängig von Betriebssystem und Prozessor. Somit schützt der Mikrocontroller Ihren PC zuverlässig vor Überhitzung und damit vor Verlust von Daten oder sogar Beschädigung des Prozessors.

Zusätzlich bietet der Mikrocontroller die Überwachung von z. B. Systemspannungen (12 V, 5 V, CMOS), Gehäuseöffnung und eine Watchdog-Funktion.

#### SystemGuard

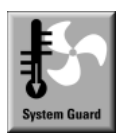

Mit Hilfe von *SystemGuard* wird die Funktion des onboard Silent Fan Controllers angezeigt. *SystemGuard* zeigt Temperaturen, Lüfterdrehzahlen und Spannungen an, die vom Silent Fan Controller gemessen werden. Außerdem bietet die Software diverse Einstellmöglichkeiten zur Optimierung des Geräuschpegels. *SystemGuard* ist ein Freeware-Tool, welches im Internet verfügbar ist.

#### **Silent Drives**

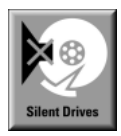

Festplatten und optische Laufwerke (CD-ROM, CD-RW, DVD usw.) sind neben den Lüftern einige der größten Lärmquellen in einem PC. Über das *BIOS-Setup* können diese Laufwerke in einen leiseren Modus geschaltet werden.

#### **Recovery BIOS**

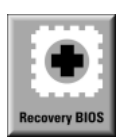

Durch ein unvollständiges BIOS-Update (z. B. durch Stromausfall) ist das System-BIOS zerstört. Alle Fujitsu Siemens Computers Mainboards verfügen über ein Recovery-BIOS. Damit kann ein zerstörtes BIOS einfach wiederhergestellt werden. Eine genaue Anleitung finden Sie im Kapitel "BIOS-Recovery - System-BIOS wiederherstellen".

#### DeskUpdate

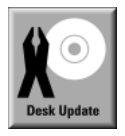

*DeskUpdate* ermöglicht eine einfache und automatisierte Treiberinstallation. Die Funktion steht sowohl auf der CD "Drivers & Utilities" als auch im Internet zur Verfügung.

#### Multi Boot

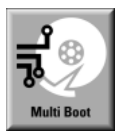

Das BIOS der Fujitsu Siemens Computers Mainboards erlaubt es, von Massenspeichergeräten aller Art zu booten. Hierzu gehören neben IDE-Festplatten auch optische Laufwerke wie zum Beispiel CD-ROM, DVD und auch externe Laufwerke, die an USB oder FireWire angeschlossen werden können.

#### Harddisk Password

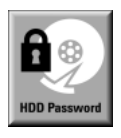

Eine Passwort-Vergabe für die Festplatte ist bei geeigneten Festplatten möglich und verhindert unberechtigten Zugriff auf gespeicherte Daten.

Für bis zu vier Festplatten kann über das *BIOS-Setup* je ein Passwort vergeben werden (z. B. für bis zu 4 verschiedene Benutzer).

Weitere Informationen finden Sie im Handbuch "BIOS-Setup".

#### **USB Security**

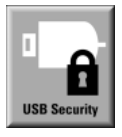

*USB Security* ist eine BIOS-Funktion, die einen vom Betriebssystem unabhängigen Schutz vor unautorisiertem Zugriff auf das System bietet. Ist *USB Security* aktiviert, dann kann das System nur noch gestartet werden, wenn der Memorybird von Fujitsu Siemens Computers an einem der vorhandenen USB-Anschlüsse gesteckt ist.

# Kurzanleitung Mainboard einbauen

Wenn Sie das Mainboard einzeln gekauft haben, können Sie das Mainboard nach der folgenden Kurzanleitung in Ihr System einbauen.

Die hier beschriebenen Tätigkeiten setzen Grundwissen über PC voraus und können nicht von einem Laien ausgeübt werden. Falls Sie sich nicht sicher sind, ob Sie ausreichend Fachwissen besitzen, so überlassen Sie diese Arbeiten einem Fachmann.

Die Abbildungen der Systeme zeigen Beispiele von möglichen Gehäusen.

## Vor dem Einbau

- Beachten Sie die Sicherheitshinweise im Kapitel "Wichtige Hinweise".
- Prüfen Sie, ob Prozessor, Speichermodule und Stromversorgung zu diesem Mainboard passen:
  - Prozessoren siehe Kapitel "Prozessor tauschen".
  - Speichermodule siehe Kapitel "Hauptspeicher hochrüsten".
  - Stromversorgung siehe Kapitel "Elektrische Eigenschaften".
- Prüfen Sie, ob der Strombedarf der Lüfter (Prozessor, Gehäuse) nicht die Belastbarkeit der Lüfteranschlüsse überschreitet (siehe Kapitel "Elektrische Eigenschaften").
- Bauen Sie zunächst nur die unbedingt benötigten Komponenten ein (Grafikkarte, Prozessor und Kühlkörper, ein Speichermodul) und schließen Sie nur die benötigten Anschlüsse an (Netzteil, Gehäuseanschlüsse wie ATX-Einschalter, Festplatte oder Diskettenlaufwerk). Erst wenn diese Minimalkonfiguration erfolgreich hochfährt, sollten Sie weitere Karten und Geräte einbauen (siehe Kapitel "Erweiterungen / Hochrüsten").

#### Einbau

Bestücken Sie das Mainboard möglichst schon vor dem Einbau in das Gehäuse mit Prozessor, Kühlkörper und Speichermodulen. Weitere Hinweise dazu finden Sie im Kapitel "Prozessor tauschen".

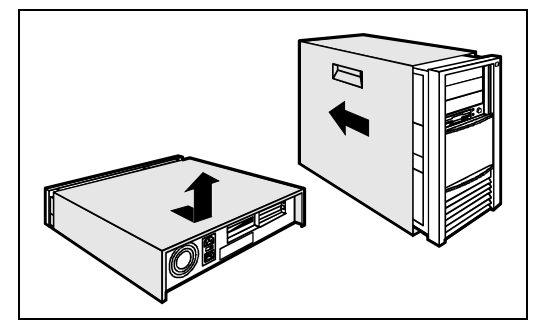

 Öffnen Sie das Gehäuse, so wie in der Betriebsanleitung Ihres Systems beschrieben.

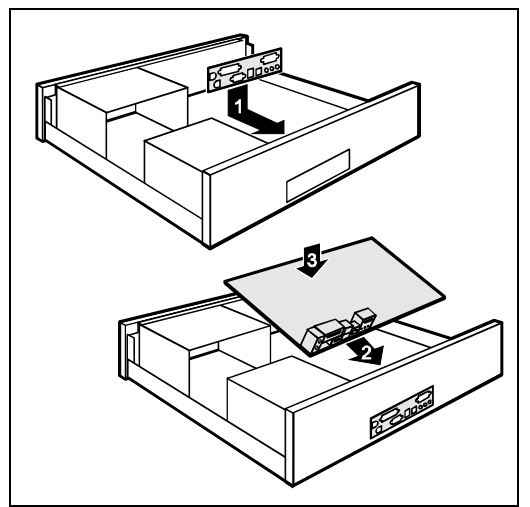

 Sollte im Gehäuse kein passendes Anschlussfeld vorhanden sein, müssen Sie das mitgelieferte Anschlussfeld (1) einbauen.

Achten Sie auf die Ausrichtung der Blende, damit die Anschlüsse dem Mainboard hinterher passen.

Setzen Sie das Mainboard an der Kante an, an der sich das Anschlussfeld befindet (2), und setzen Sie die Baugruppe dann ins Gehäuse ein (3).

Achten Sie darauf, dass Abstandshalter im Gehäuse nur an Stellen montiert sind, an denen im Mainboard Befestigungslöcher sind.

- Befestigen Sie das Mainboard mit den mitgelieferten Schrauben.
- Stecken Sie die Stecker f
  ür Stromversorgung, Bedienfeld und Laufwerke auf die entsprechenden Anschl
  üsse auf dem Mainboard.

#### Treiberinstallation

Installieren Sie die Treiber f
ür den Chipsatz. Sie finden die Treiber auf der beigelegten CD "Drivers & Utilities". Wie Sie die Treiber installieren, finden Sie im Kapitel "Treiber".

# Anschlüsse und Steckverbinder

Die Position der Anschlüsse und Steckverbinder finden Sie auf der Seite "Umschlag/Cover". Die markierten Komponenten und Steckverbinder müssen nicht auf dem Mainboard vorhanden sein.

# Externe Anschlüsse

Die Position der externen Anschlüsse finden Sie auf der Seite "Umschlag/Cover".

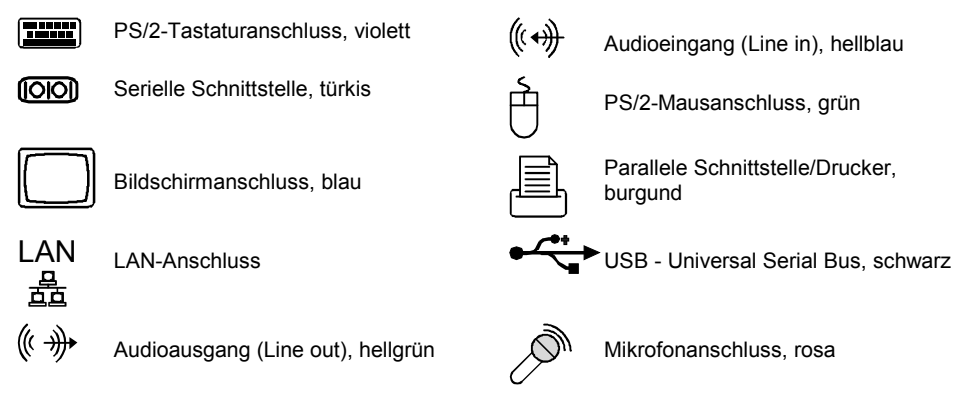

# LAN-Anschluss

Das Mainboard ist optional mit dem Intel 82547EI LAN-Controller bestückt. Dieser LAN-Controller unterstützt die Übertragungsgeschwindigkeiten 10 Mbit/s, 100 Mbit/s und 1000 Mbit/s. Der LAN-Controller verfügt über einen 2 Kbyte großen Sende- und Empfangspuffer (FIFO) und unterstützt die WOL-Funktionalität durch Magic Packet<sup>™</sup>, sowie ASF (Alert Standard Format). Der LAN RJ45-Anschluss besitzt zwei LEDs (Leuchtdioden).

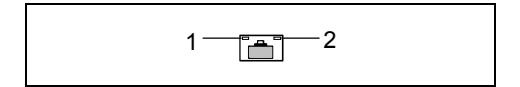

LED 1 leuchtet grün - es besteht eine Verbindung (z. B. zu einem Hub). LED blinkt grün: Aktivität

LED 2 leuchtet grün oder gelb:

| Link-Modus: die LAN-Verbindung ist aktiv. |      | WOL-Modus: ein Magic Packet <sup>1M</sup> wird empfangen. |      |
|-------------------------------------------|------|-----------------------------------------------------------|------|
| 10 Mbit/s                                 | aus  | 10 Mbit/s                                                 | aus  |
| 100 Mbit/s                                | grün | 100 Mbit/s                                                | grün |
| 1000 Mbit/s                               | gelb | -                                                         | -    |

## Grafik-Anschluss - Unterstützte Bildschirmauflösungen

Abhängig vom verwendeten Betriebssystem gelten die nachfolgend angegebenen Bildschirmauflösungen für den Bildschirm-Controller auf dem Mainboard.

Wenn Sie einen anderen Bildschirm-Controller verwenden, finden Sie die unterstützten Bildschirmauflösungen in der Dokumentation zum Bildschirm-Controller.

| Bildschirmauflösung | Bildwiederholfrequenz [Hz] | Farben | Leistungsmerkmale |
|---------------------|----------------------------|--------|-------------------|
| 640 x 480           | 120                        | 32 bit | 2D+overlay        |
| 800 x 600           | 120                        | 32 bit | 2D+overlay        |
| 1024 x 768          | 100                        | 32 bit | 2D+overlay        |
| 1280 x 1024         | 100                        | 32 bit | 2D                |
| 1600 x 1200         | 100                        | 16 bit | 2D                |
| 1920 x 1440         | 75                         | 16 bit | 2D                |
| 2048 x 1536         | 60                         | 16 bit | 2D                |

# Interne Anschlüsse und Steckverbinder

Die Position der internen Anschlüsse und Steckverbinder finden Sie auf der Seite "Umschlag/Cover". Zu einigen Anschlüssen finden Sie hier noch Zusatzinformationen.

## **Festplatten-Anschluss**

Eine Ultra-ATA/66- oder Ultra-ATA/100-Festplatte muss mit einer speziellen, für den Ultra-ATA/66bzw. Ultra-ATA/100-Betrieb ausgelegten Leitung angeschlossen werden.

▶ Verbinden Sie das blau markierte Ende der Leitung mit dem Mainboard.

Eine Serial-ATA/150-Festplatte muss mit einer Serial-ATA-Leitung angeschlossen werden.

Stecken Sie die Leitung an die Festplatte und an den Steckverbinder auf dem Mainboard.

Wenn Sie eine oder zwei Festplatten an serial ATA angeschlossen haben (eine Festplatte pro Serial-ATA-Anschluss möglich), müssen Sie im *BIOS-Setup* die entsprechende Konfiguration einstellen (weitere Informationen finden Sie im Handbuch zum *BIOS-Setup*).

## Audio-Bedienfeld

Wenn Sie den internen Anschluss für das Audio-Bedienfeld für die Vorderseite des Systems nutzen wollen, gehen Sie vor wie folgt:

- Entfernen Sie alle Steckbrücken vom Audio-Bedienfeld-Anschluss.
- Stecken Sie das Kabel f
  ür das Audio-Bedienfeld.

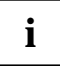

Wenn Sie sowohl an der Vorderseite als auch an der Rückseite des Systems Audio-Geräte anschliessen, können Sie die Anschlüsse Audioausgang (Line out) und Mikrofon (Microphone) nur jeweils einmal verwenden.

Haben Sie an beiden Audioausgängen Audio-Geräte angeschlossen, ist nur der Anschluss an der Vorderseite des Systems aktiv.

Haben Sie an beiden Mikrofonanschlüssen Audio-Geräte angeschlossen, ist nur der Anschluss an der Rückseite des Systems aktiv.

# Pinbelegung interne Anschlüsse

Im folgenden finden Sie die Pinbelegung einiger interner Anschlüsse in Deutsch und/oder Englisch.

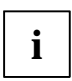

Einige der beschriebenen Anschlüsse können optional sein!

#### **Bedienfeld / Front panel**

Achten Sie bei den LEDs auf die Polung. Oft ist bei den Anschluss-Leitungen der Pluspol durch ein farbiges Kabel gekennzeichnet.

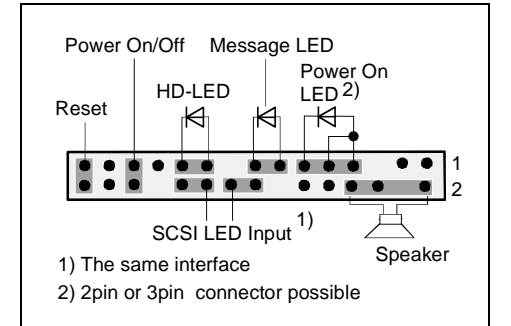

| Anschluss              | Anmerkung                                                                                                    |  |
|------------------------|----------------------------------------------------------------------------------------------------|--|
| Reset                  |                                                                                                    |  |
| Power On/Off           |                                                                                                    |  |
| HD LED                 |                                                                                                    |  |
| SCSI Activity<br>Input | Achtung: Nicht mit den LED-Anschlüssen eines SCSI-Controllers verbinden!<br>Dieser Anschluss ist für eine Leitung mit 4-poligem Stecker vorgesehen. Über<br>diese Leitung meldet ein SCSI-Controller Aktivität (Low-Aktiv). |  |
| Message LED            |                                                                                                    |  |
| Power On LED           | Zeigt zusammen mit der Sleep-LED den Systemzustand APM oder ACPI an (siehe Kapitel "APM und ACPI Systemstatus, Stromsparmodi").                                                                                             |  |
| Speaker                | 0,5 W bei 8 Ohm                                                                                                    |  |

#### Power On LED II

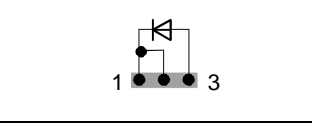

| Pin | Signal                 |  |
|-----|------------------------|--|
| 1   | Power On LED (Anode)   |  |
| 2   | Power On LED (Anode)   |  |
| 3   | Power On LED (Cathode) |  |

# Serial ATA (intern) / Serial ATA (internal)

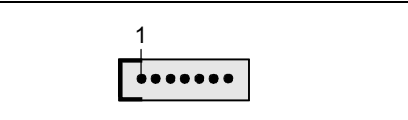

| Pin | Signal                 | Pin | Signal                 |
|-----|------------------------|-----|------------------------|
| 1   | GND                    | 2   | Transmit data positive |
| 3   | Transmit data negative | 4   | GND                    |
| 5   | Receive data negative  | 6   | Receive data positive  |
| 7   | GND                    | 8   | Key                    |

# IDE/ATA-Schnittstelle / IDE/ATA interface

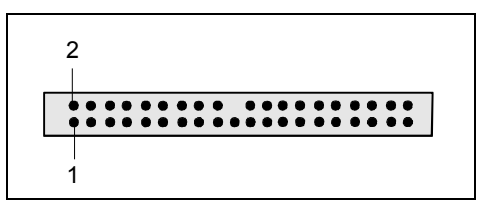

| Pin | Signal                     | Pin | Signal                      |
|-----|----------------------------|-----|-----------------------------|
| 1   | Reset drive (low asserted) | 2   | GND                         |
| 3   | Data 7 (high asserted)     | 4   | Data 8 (high asserted)      |
| 5   | Data 6 (high asserted)     | 6   | Data 9 (high asserted)      |
| 7   | Data 5 (high asserted)     | 8   | Data 10 (high asserted)     |
| 9   | Data 4 (high asserted)     | 10  | Data 11 (high asserted)     |
| 11  | Data 3 (high asserted)     | 12  | Data 12 (high asserted)     |
| 13  | Data 2 (high asserted)     | 14  | Data 13 (high asserted)     |
| 15  | Data 1 (high asserted)     | 16  | Data 14 (high asserted)     |
| 17  | Data 0 (high asserted)     | 18  | Data 15 (high asserted)     |
| 19  | GND                        | 20  | Key                         |
| 21  | DRQ (high asserted)        | 22  | GND                         |
| 23  | I/O write (low asserted)   | 24  | GND                         |
| 25  | I/O read (low asserted)    | 26  | GND                         |
| 27  | I/O ready (low asserted)   | 28  | Cable select                |
| 29  | DAK (low asserted)         | 30  | GND                         |
| 31  | IRQ (high asserted)        | 32  | Not connected               |
| 33  | ADR 1 (high asserted)      | 34  | ATA66 Detect (low asserted) |
| 35  | ADR 0 (high asserted)      | 36  | ADR 2 (high asserted)       |
| 37  | CS 1 (low asserted)        | 38  | CS 3 (low asserted)         |
| 39  | IDE-LED (low asserted)     | 40  | GND                         |

#### Audio S/PDIF

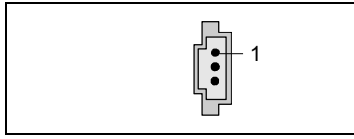

| Pin | Signal    |
|-----|-----------|
| 1   | VCC       |
| 2   | SPDIF out |
| 3   | GND       |

#### **CD-ROM** audio

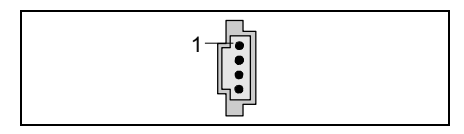

| Pin | Signal               |
|-----|----------------------|
| 1   | Left CD audio input  |
| 2   | CD GND               |
| 3   | CD GND               |
| 4   | Right CD audio input |

## AUX-Audio In

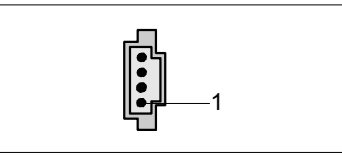

| Pin | Signal                |  |
|-----|-----------------------|--|
| 1   | Left AUX audio input  |  |
| 2   | Analog GND            |  |
| 3   | Analog GND            |  |
| 4   | Right AUX audio input |  |

#### Audio-Anschlüsse Vorderseite / Audio port front

|--|

| Pin | Signal            | Pin | Signal            |
|-----|-------------------|-----|-------------------|
| 1   | Micro input       | 2   | Analog GND        |
| 3   | Micro bias        | 4   | Analog VCC        |
| 5   | Right line output | 6   | Right line return |
| 7   | Not connected     | 8   | Кеу               |
| 9   | Left line output  | 10  | Left line return  |

Wird das Audio-Bedienfeld nicht benutzt, müssen Sie Steckbrücken auf die Pinpaare 5/6 und 9/10 stecken.

#### USB - dual channel

(internal or external via special cable)

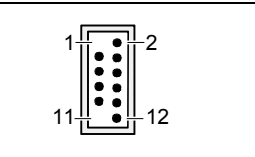

| Pin | Signal          | Pin | Signal                                 |
|-----|-----------------|-----|----------------------------------------|
| 1   | Кеу             | 2   | Chipcard reader on or not<br>connected |
| 3   | VCC C           | 4   | VCC D                                  |
| 5   | Data negative C | 6   | Data negative D                        |
| 7   | Data positive C | 8   | Data positive D                        |
| 9   | GND             | 10  | GND                                    |
| 11  | Key             | 12  | not connected                          |

-2

1-....

## Serielle Schnittstelle 2 / Serial port 2

| Pin | Signal | Pin | Signal |
|-----|--------|-----|--------|
| 1   | DCD 2  | 2   | DSR 2  |
| 3   | SIN 2  | 4   | RTS2   |
| 5   | SOUT 2 | 6   | CTS 2  |
| 7   | DTR 2  | 8   | RI 2   |
| 9   | GND    |     |        |

### Lüfter 1 / Fan 1 (CPU)

(processor fan - only for 3 pin fans)

| Pin | Signal                                          |
|-----|-------------------------------------------------|
| 1   | GND                                             |
| 2   | Controlled FAN voltage (0V, +6V, +12V, max. 1A) |
|     | or fix Fan voltage (+12 V, max. 1 A)            |
| 3   | Fan sense                                       |

#### Lüfter 2 / Fan 2 (AUX 1)

| Pin | Signal                                          |
|-----|-------------------------------------------------|
| 1   | GND                                             |
| 2   | Controlled FAN voltage (0V, +6V, +12V, max. 1A) |
|     | or fix Fan voltage (+12 V, max. 1 A)            |
| 3   | Fan sense                                       |

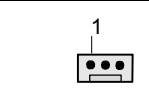

1 ...

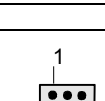

# Stromversorgung ATX / Power supply ATX

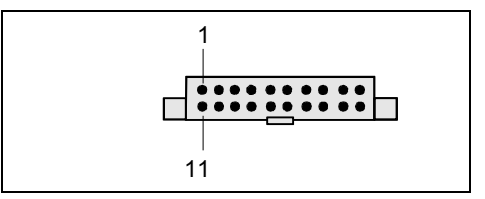

| Pin | Signal                    | Pin | Signal               |
|-----|---------------------------|-----|----------------------|
| 1   | +3.3V(P3V3P)              | 11  | +3.3V(P3V3P)         |
| 2   | +3.3V(P3V3P)              | 12  | -12V (P12VN)         |
| 3   | GND                       | 13  | GND                  |
| 4   | +5V (VCC)                 | 14  | PS on (low asserted) |
| 5   | GND                       | 15  | GND                  |
| 6   | +5V (VCC)                 | 16  | GND                  |
| 7   | GND                       | 17  | GND                  |
| 8   | Powergood (high asserted) | 18  | -5V (5PVN)           |
| 9   | +5V Auxiliary (VCC Aux)   | 19  | +5V (VCC)            |
| 10  | +12V (P12VP)              | 20  | +5V (VCC)            |
|     |                           |     |                      |

#### Zusätzliche Stromversorgung ATX12 V / Additional Power supply ATX12 V

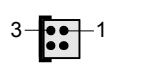

| Pin | Signal | Pin | Signal |
|-----|--------|-----|--------|
| 1   | GND    | 2   | GND    |
| 3   | +12 V  | 4   | +12 V  |

# Stromversorgungsüberwachung / Power supply control

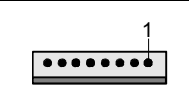

| Pin | Signal                        |
|-----|-------------------------------|
| 1   | AC Outlet (high asserted)     |
| 2   | PS FAN Control (low asserted) |
| 3   | PS FAN full on (low asserted) |
| 4   | PS FAN Sense                  |
| 5   | SMB CLK                       |
| 6   | SMB DATA                      |
| 7   | VCC EEPROM (+3,3V)            |
| 8   | GND                           |

# Einstellungen mit Schaltern und Steckbrücken

Ihr Mainboard ist alternativ mit Schaltern oder Steckbrücken bestückt. Die Position der Schalter oder Steckbrücken finden Sie auf der Seite "Umschlag/Cover".

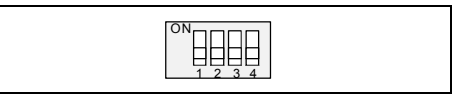

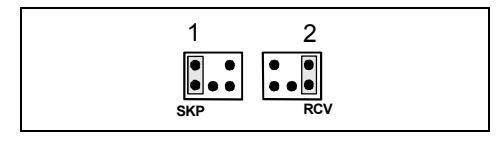

Schalter 1 = System- und BIOS-Setup-Passwort umgehen

Schalter 2 = System-BIOS wiederherstellen

Schalter 3 = muss immer auf off gestellt sein

Schalter 4 = muss immer auf off gestellt sein

Pinpaar 1 gesteckt = System- und BIOS-Setup-Passwort umgehen

Pinpaar 2 gesteckt = System-BIOS wiederherstellen

Jede andere Einstellung = Auslieferungszustand; Steckbrücke ohne Funktion

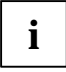

Die Taktfrequenz des Prozessors wird automatisch eingestellt.

#### System- und BIOS-Setup-Passwort umgehen - Schalter 1 / Pinpaar 1

Der Schalter 1 / Pinpaar 1 ermöglicht das Umgehen des System- und BIOS-Setup-Passworts.

- *On* Das System- und BIOS-Setup-Passwort wird beim Einschalten des Gerätes übersprungen und kann geändert werden.
- *Off* Das System- und BIOS-Setup-Passwort muss beim Einschalten des Gerätes eingegeben werden.

#### System-BIOS wiederherstellen - Schalter 2 / Pinpaar 2

Der Schalter 2 / Pinpaar 2 ermöglicht das Wiederherstellen des System-BIOS nach einem fehlerhaften Update. Zum Wiederherstellen des System-BIOS benötigen Sie eine "Flash-BIOS-Diskette" (siehe Kapitel "BIOS-Update").

- *On* Das System-BIOS startet vom Diskettenlaufwerk A: und die eingelegte "Flash-BIOS-Diskette" überschreibt das System-BIOS auf dem Mainboard.
- *Off* Normaler Betrieb (Standardeinstellung).

#### Reserviert - Schalter 3 und Schalter 4 (wenn vorhanden)

Schalter 3 und 4 sind reserviert.

# Erweiterungen / Hochrüsten

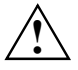

Bei allen in diesem Kapitel beschriebenen Arbeiten verlassen Sie zuerst den Energiesparmodus, bevor Sie das Gerät ausschalten und ziehen Sie dann den Netzstecker aus der Schutzkontakt-Steckdose! Auch wenn Sie das Gerät heruntergefahren haben, stehen Teile des Gerätes (z. B. Speichermodule, AGP- und PCI-Erweiterungsbaugruppen) noch unter Spannung.

# **Prozessor tauschen**

#### Technische Daten

- Pentium 4 mit 400/533/800 MHz Prozessor System Bus (PSB) in der Bauform mPGA478
- Celeron mit 400 MHz Prozessor System Bus in der Bauform mPGA478

Eine aktuelle Liste der von diesem Mainboard unterstützten Prozessoren finden Sie im Internet unter: *www.fujitsu-siemens.de/mainboards*.

## Prozessor ausbauen/einbauen

Entfernen Sie einen eventuell vorhandenen Lüfter und den Kühlkörper.

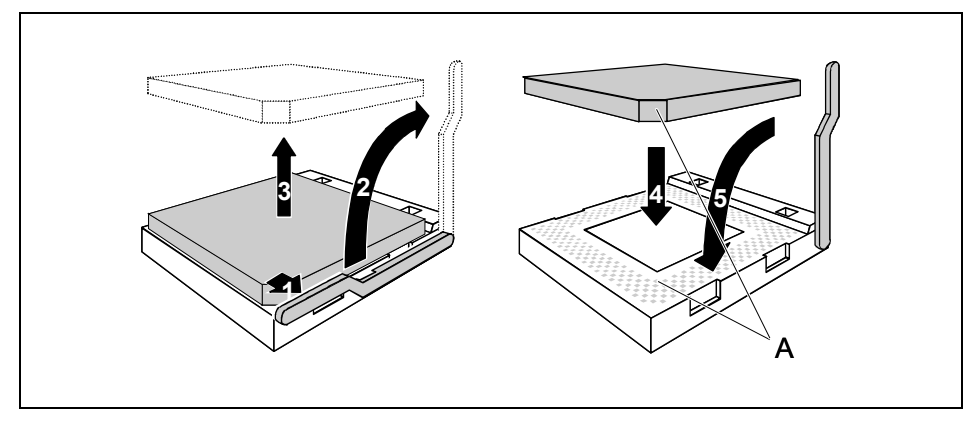

- Drücken Sie den Hebel in Pfeilrichtung (1) und schwenken Sie ihn bis zum Anschlag nach oben (2).
- ► Heben Sie den alten Prozessor aus dem Steckplatz (3).
- Stecken Sie den neuen Prozessor so in den Steckplatz, dass die abgeschrägte Ecke des Prozessors mit der Codierung am Steckplatz (A) von der Lage her übereinstimmt (4).

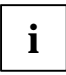

Die abgeschrägte Ecke des Prozessors kann auch an einer anderen Stelle sein als in der Abbildung dargestellt.

Schwenken Sie den Hebel nach unten, bis er spürbar einrastet (5).

#### Kühlkörpermontage

Verwenden Sie unbedingt Wärmeleitmaterial zwischen Prozessor und Kühlkörper. Wenn auf dem Kühlkörper bereits ein Wärmeleitpad (gummiartige Folie) aufgebracht ist, verwenden Sie dieses. Ansonsten müssen Sie eine sehr dünne Schicht Wärmeleitpaste auftragen.

Wärmeleitpads können Sie nur einmal benutzen. Wenn Sie den Kühlkörper abnehmen, müssen Sie ihn reinigen und neue Wärmeleitpaste auftragen, bevor Sie ihn erneut montieren.

Bitte beachten Sie, dass je nach verwendetem Kühlkörper unterschiedliche Kühlkörperhalterungen auf dem Mainboard benötigt werden.

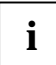

Wenn auf der Unterseite des Mainboards eine Gegenhalteplatte zur Versteifung montiert ist, dürfen keine Kühlkörper vom Typ "Intel Boxed" verwendet werden. Die Halteklammern des Kühlkörpers werden sonst beschädigt.

Beim Verwenden eines Kühlkörper "Intel Boxed" muss das Mainboard umgerüstet werden. Dieser Umrüstsatz liegt entweder dem Mainboard bei oder ist separat erhältlich.

Wenn keine Gegenhalteplatte montiert ist, können Sie sowohl Kühlkörper "Intel Boxed" als auch Standard-Kühlkörper verwenden. Wenn Sie den Kühlkörper "Intel Boxed" verwenden, biegt sich das Mainboard wegen des starken Drucks der Halteklammern durch. Dieses Verhalten ist von Intel so spezifiziert.

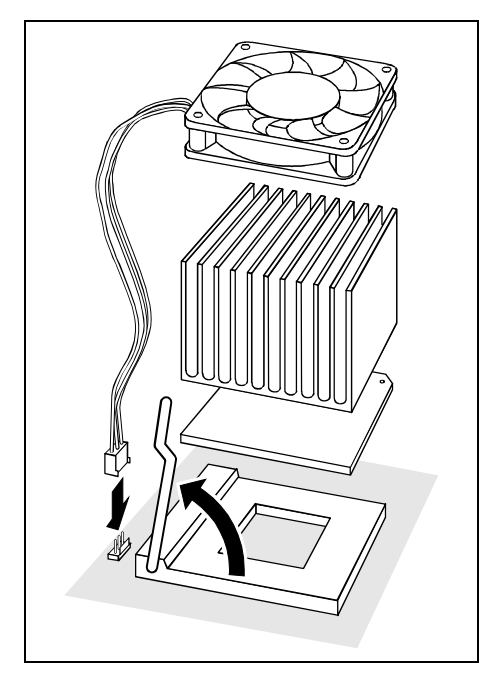

- Je nach Ausbau-Variante müssen Sie eine Schutzfolie vom Kühlkörper abziehen oder den Kühlkörper mit Wärmeleitpaste bestreichen, bevor Sie ihn aufsetzen.
- Je nach Prozessor-Variante werden für die Befestigung des Kühlkörpers noch Klammern mitgeliefert, die den Kühlkörper fixieren.
- Wenn Sie den optionalen Lüfter montiert haben, stecken Sie den Lüfterstecker auf den entsprechenden Anschluss auf dem Mainboard.

# Hauptspeicher hochrüsten

#### **Technische Daten**

Technologie: DDR 266, DDR 333 oder DDR 400 unbuffered DIMM Module 184-Pin; 2,5 V; 64 Bit, kein ECC

Gesamtgröße: 128 Mbytes bis 4 Gbyte DDR 266 SDRAM 128 Mbytes bis 4 Gbyte DDR 333 SDRAM 128 Mbytes bis 4 Gbyte DDR 400 SDRAM

Modulgrößen: 128, 256, 512 oder 1024 Mbyte pro Modul

Eine aktuelle Liste der für dieses Mainboard empfohlenen Speichermodule finden Sie im Internet unter: *www.fujitsu-siemens.de/mainboards.* 

Es muss mindestens ein Speichermodul eingebaut sein. Speichermodule mit unterschiedlicher Speicherkapazität können kombiniert werden.

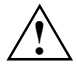

Es dürfen nur ungepufferte 2,5 V-Speichermodule verwendet werden. Gepufferte Speichermodule sind nicht erlaubt. DDR-DIMM-Speichermodule müssen der PC2100-, PC2700- oder PC3200-Spezifikation entsprechen.

Das Mainboard besitzt zwei Speicherkanäle (Channel A und Channel B) mit je zwei Steckplätzen (Slot 1 und 3 oder Slot 2 und 4).

Die maximale Systemperformance ist gegeben, wenn in Steckplatz 1 und 2 oder Steckplatz 3 und 4 identische Speichermodule (gleiche Bestellnummer, gleicher Hersteller, gleiche Größe, Speicherdichte) paarweise verwendet werden.

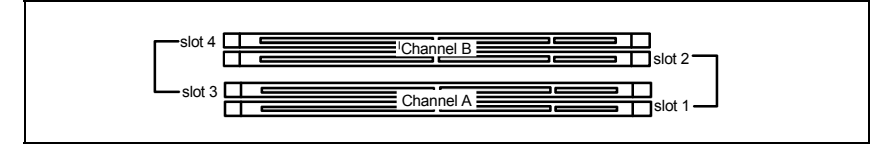

|                            | Anzahl der gesteckten Speichermodule |   |   |   |  |  |  |  |
|----------------------------|--------------------------------------|---|---|---|--|--|--|--|
| zu verwendender Steckplatz | 1                                    | 2 | 3 | 4 |  |  |  |  |
| Channel A, Slot 1          | Х                                    | Х | Х | Х |  |  |  |  |
| Channel A, Slot 3          |                                      |   | Х | Х |  |  |  |  |
| Channel B, Slot 2          |                                      | Х | Х | Х |  |  |  |  |
| Channel B, Slot 4          |                                      |   |   | Х |  |  |  |  |

Wenn Sie mehr als ein Speichermodul verwenden, dann achten Sie darauf, die Speichermodule auf beide Speicherkanäle aufzuteilen (siehe Tabelle). Dadurch nutzen Sie die Performancevorteile des Dual-Channel-Mode.

#### Speichertaktgeschwindigkeit

Die Speichertaktgeschwindigkeit wird beeinflusst von Chipset und Prozessor System Bus (PSB). Die Tabelle zeigt die Geschwindigkeit des Speichers in Abhängigkeit vom Prozessor System Bus.

| Systembus (MHz) | DDR400 (MHz) | DDR333 (MHz) | DDR266 (MHz) |
|-----------------|--------------|--------------|--------------|
| 800             | 400          | 320          | 266          |
| 533             | 333          | 333          | 266          |
| 400             | 266          | 266          | 266          |

#### Speichermodul einbauen

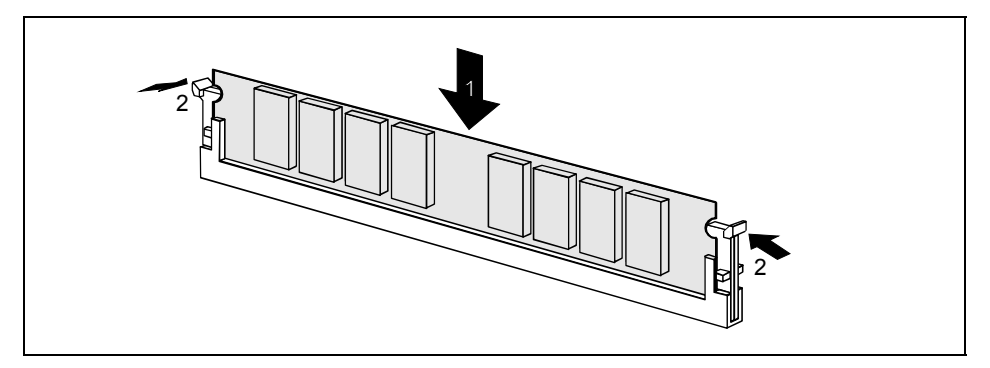

- ► Klappen Sie die Halterungen des entsprechenden Einbauplatzes an beiden Seiten nach außen.
- Stecken Sie das Speichermodul in den Einbauplatz (1).
- ▶ Klappen Sie dabei die seitlichen Halterungen hoch, bis sie am Speichermodul einrasten (2).

#### Speichermodul ausbauen

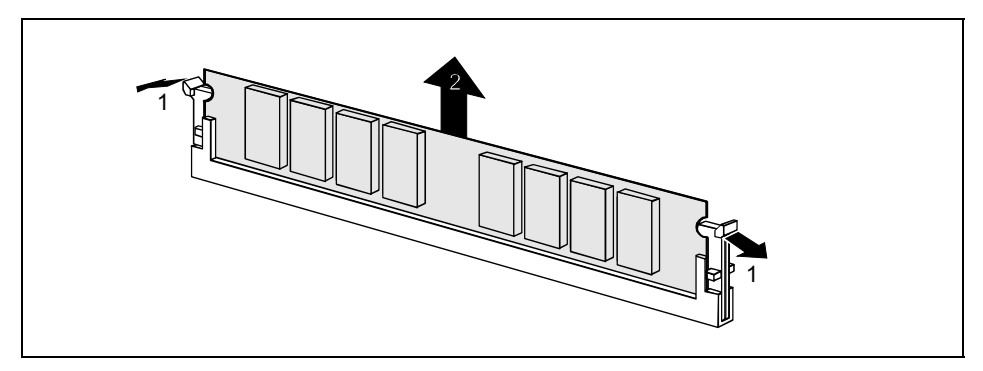

- Drücken Sie die Halterungen auf der linken und auf der rechten Seite nach außen (1).
- Ziehen Sie das Speichermodul aus dem Einbauplatz (2).

# AGP-Grafikkarten hochrüsten

#### Technische Daten:

Der AGP-Steckplatz unterstützt die Modi 4x/8x mit 32 Bit und 66 MHz. Es werden ausschließlich 1,5 V AGP-Grafikkarten unterstützt.

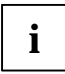

Manche ältere 3,3 V AGP-Grafikkarten sind wie 1,5 V AGP-Grafikkarten codiert. Die Installation einer solchen 3,3 V AGP-Grafikkarte kann schwere Beschädigungen am Mainboard und an der AGP-Grafikkarte hervorrufen.

# PCI-Karten hochrüsten

#### Technische Daten:

32 Bit / 33 MHz PCI-Steckplätze 5 V und 3,3 V Versorgungsspannung 3,3 V Hilfsspannung

## PCI-Bus-Interrupts - Auswahl des richtigen PCI-Steckplatzes

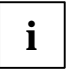

Um optimale Stabilität, Performance und Kompatibilität zu erreichen, vermeiden Sie die mehrfache Nutzung von ISA IRQs oder PCI IRQ Lines (IRQ Sharing). Sollte IRQ Sharing nicht zu umgehen sein, so müssen alle beteiligten Geräte und deren Treiber IRQ Sharing unterstützen.

PCI IRQ Lines verbinden AGP-, PCI-Steckplätze und Onboard-Komponenten mit dem Interrupt-Controller. PCI IRQ Lines sind fest auf dem Mainboard verdrahtet.

Welche ISA IRQs den PCI IRQ Lines zugeordnet werden, wird normalerweise automatisch vom BIOS festgelegt (siehe Beschreibung "BIOS-Setup").

#### Monofunktionale Erweiterungskarten:

Standard-AGP- und PCI-Erweiterungskarten benötigen maximal einen Interrupt, der als PCI-Interrupt INT A bezeichnet wird. Erweiterungskarten, die keinen Interrupt benötigen, können in einen beliebigen Steckplatz eingebaut werden.

# Multifunktionale Erweiterungskarten oder Erweiterungskarten mit integrierter PCI-PCI Bridge:

Diese Erweiterungskarten benötigen bis zu vier PCI-Interrupts: INT A, INT B, INT C, INT D. Wie viele und welche dieser Interrupts verwendet werden, entnehmen Sie der mitgelieferten Dokumentation der Karte.

Die Zuordnung der PCI-Interrupts zu den PCI IRQ Lines finden Sie in der folgenden Tabelle:

|                  | Controller or slot INT   |                 |                 |                 |         |       |       |       |     |                         |   |   |        |      |      |   |
|------------------|--------------------------|-----------------|-----------------|-----------------|---------|-------|-------|-------|-----|-------------------------|---|---|--------|------|------|---|
|                  | Onboard controllor       |                 |                 |                 |         |       |       |       |     | Mechanischer Steckplatz |   |   |        | Z    |      |   |
|                  | Chiboard controller      |                 |                 |                 |         |       |       |       |     |                         | 2 | 3 | 4      | 5    | 6    | 7 |
| PCI<br>Interrupt | PCI<br>Interrupt USB 1.1 |                 |                 |                 |         |       | AC    | 97    |     |                         |   | P | CI-Ste | eckp | latz |   |
| Line             | 1 <sup>st</sup>          | 2 <sup>nd</sup> | 3 <sup>rd</sup> | 4 <sup>th</sup> | USB 2.0 | SMBus | Audio | Modem | LAN | AGP                     | 1 | 2 | 3      | 4    | 5    | 6 |
| 1 (A)            | Х                        | -               | -               | Х               | -       | -     | -     | -     | -   | А                       | - | - | -      | -    | -    | С |
| 2 (B)            | -                        | -               | -               | -               | -       | х     | х     | х     | -   | В                       | - | - | -      | -    | А    | D |
| 3 (C)            | -                        | -               | х               | -               | -       | -     | -     | -     | -   | -                       | D | С | А      | D    | В    | - |
| 4 (D)            | -                        | х               | -               | -               | -       | -     | -     | -     | -   | -                       | С | D | В      | А    | С    | - |
| 5 (E)            | -                        | -               | -               | -               | -       | -     | -     | -     | х   | -                       | - | - | -      | -    | -    | В |
| 6 (F)            | -                        | -               | -               | -               | -       | -     | -     | -     | -   | -                       | В | А | С      | в    | D    | - |
| 7 (G)            | -                        | -               | -               | -               | -       | -     | -     | -     | -   | -                       | А | в | D      | С    | -    | - |
| 8 (H)            | -                        | -               | -               | -               | х       | -     | -     | -     | -   | -                       | - | - | -      | -    | -    | А |

Verwenden Sie zuerst PCI-Steckplätze, die über eine einzige PCI IRQ Line verfügen (kein IRQ Sharing). Wenn Sie einen anderen PCI-Steckplatz mit IRQ Sharing benutzen müssen, überprüfen Sie, ob die Erweiterungskarte IRQ Sharing mit den anderen Geräten auf dieser PCI IRQ Line einwandfrei unterstützt. Auch die Treiber aller Karten und Komponenten an dieser PCI IRQ Line müssen IRQ Sharing unterstützen.

## Lithium-Batterie austauschen

Damit die Systeminformation dauerhaft gespeichert werden kann, ist eine Lithium-Batterie eingebaut, die den CMOS-Speicher mit Strom versorgt. Wenn die Spannung der Batterie zu niedrig ist oder die Batterie leer ist, wird eine entsprechende Fehlermeldung ausgegeben. Die Lithium-Batterie muss dann gewechselt werden.

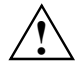

Bei unsachgemäßem Austausch der Lithium-Batterie besteht Explosionsgefahr!

Die Lithium-Batterie darf nur durch identische oder vom Hersteller empfohlene Typen ersetzt werden.

Die Lithium-Batterie gehört nicht in den Hausmüll. Sie wird vom Hersteller, Händler oder deren Beauftragten kostenlos zurückgenommen, um sie einer Verwertung bzw. Entsorgung zuzuführen.

Die Batterieverordnung verpflichtet Endverbraucher, defekte oder verbrauchte Batterien an den Vertreiber oder an die dafür eingerichteten Rücknahmestellen zurückzugeben.

Achten Sie beim Austausch unbedingt auf die richtige Polung der Lithium-Batterie - Pluspol nach oben!

Die Halterung der Lithium-Batterie gibt es in verschiedenen Ausführungen, die sich in ihrer Funktionsweise nicht unterscheiden.

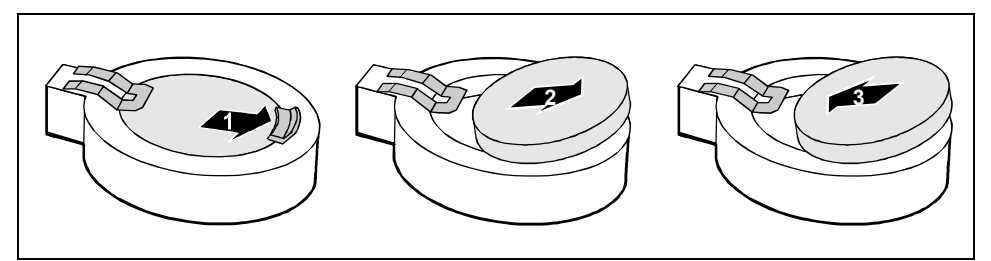

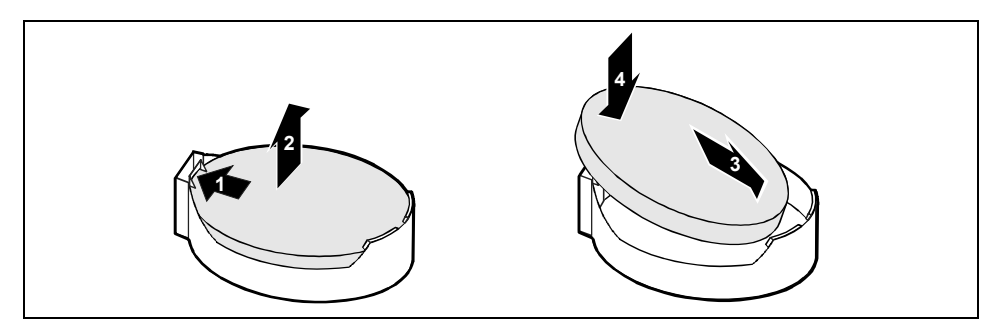

- Drücken Sie die Rastnase in Pfeilrichtung, die Batterie springt etwas aus der Halterung heraus (1).
- Entfernen Sie die Batterie (2).
- Schieben Sie die neue Lithium-Batterie des identischen Typs in die Halterung (3) und drücken Sie sie nach unten, bis sie einrastet (4).

# **BIOS-Update**

#### Wann sollte ein BIOS-Update durchgeführt werden?

Fujitsu Siemens Computers stellt neue BIOS-Versionen zur Verfügung, um die Kompatibilität zu neuen Betriebssystemen, zu neuer Software oder zu neuer Hardware zu gewährleisten. Außerdem können neue BIOS-Funktionen integriert werden.

Ein BIOS-Update sollte auch immer dann durchgeführt werden, wenn ein Problem besteht, das sich durch neue Treiber oder neue Software nicht beheben lässt.

#### Wo gibt es BIOS-Updates?

Im Internet unter www.fujitsu-siemens.de/mainboards finden Sie die BIOS-Updates.

#### Wie funktioniert ein BIOS-Update?

Sie haben zwei Möglichkeiten:

#### 1. BIOS-Update unter DOS mit startfähiger BIOS-Update-Diskette - Kurzbeschreibung

- Laden Sie die Update-Datei von unserer Internet-Seite auf Ihren PC.
- ▶ Legen Sie eine leere Diskette (1,44 MB) ein.
- ► Führen Sie die Update-Datei aus (z.B. 1567103.EXE).
- Es wird eine startfähige Update-Diskette erstellt. Lassen Sie diese Diskette im Laufwerk.
- Starten Sie den PC neu.
- Folgen Sie den Bildschirmanweisungen.

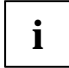

Detaillierte Informationen zum BIOS-Update unter DOS finden Sie im Handbuch zum "BIOS-Setup" (CD "Drivers & Utilities").

#### 2. BIOS-Update unter Windows mit dem Utility DeskFlash

Ein BIOS-Update kann mit dem Utility *DeskFlash* auch direkt unter Windows durchgeführt werden. *DeskFlash* befindet sich auf der CD "Drivers & Utilities" (unter *DeskUpdate*).

# **BIOS-Recovery - System-BIOS wiederherstellen**

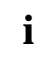

Alle BIOS-Einstellungen werden auf Standardwerte zurückgesetzt.

- ▶ Öffnen Sie das Gerät wie in der Betriebsanleitung beschrieben.
- Stellen Sie auf dem Mainboard den Schalter oder die Steckbrücke so ein, dass das System-BIOS wiederhergestellt werden kann (siehe Kapitel "Einstellungen mit Schaltern und Steckbrücken").
- Schließen Sie das Gerät wie in der Betriebsanleitung beschrieben.
- Legen Sie eine BIOS-Update-Diskette ein und starten Sie den PC.
- Achten Sie auf die Lautsprechertöne. Das Wiederherstellen des BIOS war erfolgreich, wenn Sie die Tonfolge "kurz-kurz—lang—lang—lang" hören und die Diskettenzugriffskontrolle erloschen ist. Der Vorgang kann einige Minuten dauern.
- ▶ Öffnen Sie das Gerät wie in der Betriebsanleitung beschrieben.
- Machen Sie die Einstellung des Schalters oder der Steckbrücke rückgängig.
- Schließen Sie das Gerät wie in der Betriebsanleitung beschrieben.
- Nehmen Sie die Diskette aus dem Diskettenlaufwerk.
- Starten Sie den PC und rufen Sie das *BIOS-Setup* auf.
- ▶ Wählen Sie im Menü Advanced den Menüpunkt Reset Configuration Data und ändern Sie die Einstellung auf Yes.
- Beenden Sie das *BIOS-Setup* und speichern Sie die Änderungen.

Das BIOS-Recovery ist abgeschlossen. Das System startet.

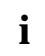

Detaillierte Informationen zum BIOS-Recovery finden Sie im Handbuch "BIOS-Setup" (CD "Drivers & Utilities").

# Microcode-Update

#### Was ist ein Microcode-Update?

Da es für Prozessoren keine Treiber gibt, bietet Intel ab den Prozessoren der P6-Familie (Pentium Pro) die Möglichkeit, den Befehlssatz (Microcode) des Prozessors zu aktualisieren. So können kleinere Fehler ausgebessert und die Performance gesteigert werden.

Um bestmögliche Performance und einen fehlerfreien Betrieb zu garantieren, empfiehlt Intel, den Microcode für jeden neuen Prozessor zu aktualisieren. Intel bezeichnet eine Nutzung des Prozessors ohne Microcode-Update als Betrieb außerhalb der Spezifikation.

#### Sicherheit für den Prozessor auf Fujitsu Siemens Computers Mainboards

Wird der Prozessor mit einem alten oder falschen Microcode genutzt, kann ein fehlerfreier Betrieb nicht gewährleistet werden. Fujitsu Siemens Computers hat deshalb auf seinen Mainboards eine Funktion implementiert, die den Startvorgang unterbricht, falls kein passender Microcode für den installierten Prozessor vorhanden ist. Die ausgegebene Fehlermeldung lautet

Patch for installed CPU not loaded. Please run the bios flash update diskette.

Diese Meldung erscheint erst dann nicht mehr, wenn das Microcode-Update durchgeführt wurde. Falls der Computer trotzdem ohne Microcode-Update betrieben wird, ist ein fehlerfreier Betrieb nicht gewährleistet.

#### Wann sollte ein Microcode-Update durchgeführt werden?

Ein Microcode-Update sollte nach der Installation eines neuen Prozessors durchgeführt werden.

Im Gegensatz zum BIOS-Update wird hier nur eine aktualisierte Version des Befehlssatzes des Prozessors gespeichert. Das System-BIOS bleibt davon unberührt.

Microcode-Update unter DOS mit bootfähiger Microcode-Update-Diskette - Kurzbeschreibung

- Laden Sie die Update-Datei von unserer Internet-Seite auf Ihren PC.
- ▶ Legen Sie eine leere Diskette (1,44 MB) ein.
- ► Führen Sie die Update-Datei unter DOS aus (z. B. 1567101.EXE).
- Es wird eine startfähige Update-Diskette erstellt. Lassen Sie die Diskette im Laufwerk.
- Starten Sie den PC neu.
- Folgen Sie den Bildschirmanweisungen.

Um festzustellen, ob das neueste Microcode-Update geladen wurde, kann die sogenannte Patch-ID des Prozessors ausgelesen werden.

Drücken Sie im BIOS-Setup die Taste F1.

Auf der angezeigten Informationsseite finden Sie den Eintrag CPU / Patch ID.

Eine Liste mit den aktuellen Prozessoren und den zugehörigen Patch-IDs finden Sie im Internet.

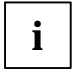

Falls der Prozessor nicht erkannt wird, benötigen Sie zusätzlich das Microcode-Update-Tool für Prozessoren der P6-Familie.

# Treiber

Nur wenn auf Ihrem System keine Treiber installiert sind oder Sie diese aktualisieren möchten, gehen Sie wie folgt vor:

- ▶ Legen Sie die CD "Drivers & Utilities Collection" in das CD-ROM-Laufwerk.
- ► Wenn die CD nicht automatisch startet, rufen Sie das Programm *START.EXE* im CD-ROM-Verzeichnis auf.
- ▶ Wählen Sie DeskUpdate Vollautomatische Installation aus.
- Folgen Sie den Bildschirmanweisungen.

# Anhang

# Elektrische Eigenschaften

#### Belastbarkeit für Anschlüsse und Sicherungen

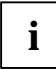

Achten Sie darauf, dass die angeschlossenen Geräte die Anschlüsse nicht überlasten.

#### Gültig für Mainboard Variante A

| Sicherung Nr. | Absicherung | Anschluss        | Maximale Belastbarkeit |
|---------------|-------------|------------------|------------------------|
| -             | -           | Lüfter1, Lüfter2 | Je 1000 mA             |
| 1             | 750 mA      | Tastatur         | Nicht spezifiziert     |
|               |             | Maus             | Nicht spezifiziert     |
|               |             | VGA-Anschluss    | Minimum 50 mA          |
| 2             | 1500 mA     | USB-Anschluss A  | 500 mA                 |
|               |             | USB-Anschluss B  | 500 mA                 |
| 3             | 1500 mA     | USB-Anschluss C  | 500 mA                 |
|               |             | USB-Anschluss D  | 500 mA                 |
| 4             | 1500 mA     | USB-Anschluss E  | 500 mA                 |
|               |             | USB-Anschluss F  | 500 mA                 |
| 5             | 1500 mA     | USB-Anschluss G  | 500 mA                 |
|               |             | USB-Anschluss H  | 500 mA                 |

#### Gültig für Mainboard Variante C

| Sicherung Nr. | Absicherung | Anschluss        | Maximale Belastbarkeit |
|---------------|-------------|------------------|------------------------|
| -             | -           | Lüfter1, Lüfter2 | Je 1000 mA             |
| 1             | 1500 mA     | Tastatur         | Nicht spezifiziert     |
|               |             | Maus             | Nicht spezifiziert     |
|               |             | VGA-Anschluss    | Minimum 50 mA          |
|               |             | USB-Anschluss A  | 500 mA                 |
|               |             | USB-Anschluss B  | 500 mA                 |
| 2             | 1500 mA     | USB-Anschluss C  | 500 mA                 |
|               |             | USB-Anschluss D  | 500 mA                 |
| 3             | 2000 mA     | USB-Anschluss E  | 500 mA                 |
|               |             | USB-Anschluss F  | 500 mA                 |
|               |             | USB-Anschluss G  | 500 mA                 |
|               |             | USB-Anschluss H  | 500 mA                 |

Die Sicherungen auf diesem Mainboard sind mehrfach verwendbar (Polyfuses). Kurz nach Beseitigung des Fehlerzustandes setzen sich die Sicherungen wieder in den Ursprungszustand zurück.

#### Strombedarf des Mainboards

Sie benötigen für dieses Mainboard ein Pentium4-Netzteil nach der ATX12V-Spezifikation. Wenn Sie keinen PC von Fujitsu Siemens Computer haben, stellen Sie sicher, dass das Netzteil die benötigten Stromstärken zur Verfügung stellt.

| Quelle                    | Spannung  | Maximale<br>Abweichung | Maximaler Strom |
|---------------------------|-----------|------------------------|-----------------|
| ATX12V Netzteil           | +12 V     | ±5 %                   | 9 A             |
| ATX12V Netzteil           | -12 V     | ±10 %                  | 0,05A           |
| ATX12V Netzteil           | +5.0 V    | ±5 %                   | 6,5 A           |
| ATX12V Netzteil           | +3.3 V    | ±5 %                   | 4,0 A           |
| Standby-Spannung Netzteil | +5.0 V SB | ±5 %                   | 0,5 A           |

Die Angaben gelten für die Onboard-Komponenten und stellen den ungünstigsten Fall dar. Zusätzlich werden für PCI auf 3,3 V mindestens 350 mA und für USB auf 5 V je 500 mA pro angeschlossenem Gerät benötigt.

# APM und ACPI Systemstatus, Stromsparmodi

| System-status                                                          | ACPI<br>Status<br>) <sup>1</sup> |    | APM<br>Status | Power<br>LED I<br>) <sup>2</sup> | Power<br>LED II<br>) <sup>3</sup> | Strom-<br>ver-<br>brauch                | Aufwach-<br>zeit  |
|------------------------------------------------------------------------|----------------------------------|----|---------------|----------------------------------|-----------------------------------|-----------------------------------------|-------------------|
| Normaler<br>Betrieb                                                    | G0                               | S0 | On            | An/<br>Aus                       | An                                | Normal                                  |                   |
| Einfacher<br>Energie-<br>sparmodus                                     | G1                               | S1 | Standby       | Aus/<br>An                       | blinkt                            | Fast wie<br>Normal                      | fast sofort       |
| Maximaler<br>Energie-<br>sparmodus ) <sup>4</sup><br>"Save-To-<br>RAM" |                                  | S3 |               | Aus/<br>An                       | blinkt                            | RAM,<br>Wake-<br>Up<br>Kompo-<br>nenten | ca. 5s            |
| Maximaler<br>Energie -<br>sparmodus<br>"Save-To-Disk"                  |                                  | S4 |               | Aus/<br>Aus                      | Aus                               | Wake-<br>Up<br>Kompo-<br>nenten         | ca. 20s           |
| "Soft Off"                                                             | G2                               | S5 | Soft Off      | Aus/<br>Aus                      | Aus                               | Nahe<br>Null                            | Volle<br>Bootzeit |
| Mechanisch<br>Aus                                                      | G3                               |    | Off           | Aus/<br>Aus                      | Aus                               | Null                                    | Volle<br>Bootzeit |

)<sup>1</sup> G = Globaler Status; S = Systemstatus

)<sup>2</sup> Zwei Farben

)<sup>3</sup> Eine Farbe

)<sup>4</sup> Das Netzteil muss ausreichend belastbare 5 V Standby-Spannung zur Verfügung stellen.

Um Wake-up-Funktionen nutzen zu können, muss die Stromversorgung eine 5 V-Hilfsspannung (5VSB) von mindestens 1 A zur Verfügung stellen.

# Mainboard-Revision und BIOS-Version

Die Kompatibilität z. B. mit neuen Prozessoren kann abhängig von der verwendeten BIOS-Version oder dem Revision-Stand des Mainboards sein. Sie finden die CPU- und BIOS-Kompatibilitätslisten im Internet unter www.fujitsu-siemens.de/mainboards.

#### Mainboard-Revision

Der Revision-Stand des Mainboards identifiziert genau, welches Mainboard Sie besitzen. Sie finden ihn auf einem Aufkleber an einer Kante des Mainboards:

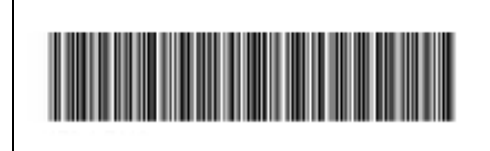

D1567-A21 GS 1

05618476

**Beispiel Mainboard-Revision** 

#### **BIOS-Version**

Die BIOS-Version kann im BIOS-Setup angezeigt werden.

- ▶ Drücken Sie beim Starten **F2**, um in das BIOS-Setup zu gelangen.
- Drücken Sie F1.

Auf der angezeigten Informationsseite ist die BIOS-Version unter dem Eintrag *BIOS Release* angegeben.

# Fehlermeldungen

In diesem Kapitel finden Sie die Fehlermeldungen, die von den Mainboards ausgegeben werden.

Available CPUs do not support the same bus frequency - System halted! Memory type mixing detected Non Fujitsu Siemens Memory Module detected - Warranty void

There are more than 32 32 RDRAM devices in the system

Überprüfen Sie, ob sich die Systemkonfiguration geändert hat. Korrigieren Sie diese gegebenenfalls.

BIOS update for installed CPU failed

Diese Meldung erscheint, wenn im System-BIOS der für den gesteckten Prozessor erforderliche Mikrocode-Update nicht enthalten ist.

- Starten Sie das System mit eingelegter *Flash-BIOS-Diskette*.
- Brechen Sie den normalen Flash-Vorgang ab, d.h., beantworten Sie die Frage, das Flash-BIOS-Update durchzuführen, mit

n 🚽

Um das Flash-BIOS-Update f
ür den Prozessor durchzuf
ühren, geben Sie ein:

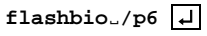

Check date and time settings

Das Datum und die Uhrzeit des Systems sind ungültig. Stellen Sie das aktuelle Datum und die aktuelle Uhrzeit im Menü *Main* des *BIOS-Setup* ein.

CPU ID 0x failed

Schalten Sie den Server aus und wieder ein. Wenn die Meldung weiterhin erscheint, stellen Sie im *BIOS-Setup* im Menü *Server - CPU Status* den entsprechenden Prozessor auf *Disabled* und wenden Sie sich an unsere Verkaufsstelle oder unseren Service.

CPU mismatch detected

Sie haben den Prozessor ausgewechselt oder die Frequenzeinstellung geändert. Die Kenndaten des Prozessors haben sich damit geändert. Bestätigen Sie diese Änderung, indem Sie das *BIOS-Setup* aufrufen und wieder verlassen.

Diskette drive A error Diskette drive B error

> Überprüfen Sie im *BIOS-Setup*, im Menü *Main*, den Eintrag für das Diskettenlaufwerk. Überprüfen Sie die Anschlüsse des Diskettenlaufwerks.

```
DMA test failed
EISA CMOS not writable
Extended RAM Failed at offset: nnnn
Extended RAM Failed at address line: nnnn
Failing Bits: nnnn
Fail-Safe Timer NMI failed
Multiple-bit ECC error occurred
Memory decreased in size
Memory size found by POST differed from EISA CMOS
Single-bit ECC error occurred
Software NMI failed
System memory exceeds the CPU's caching limit
System RAM Failed at offset: nnnn
Shadow RAM Failed at offset: nnnn
```

Schalten Sie das Gerät aus und wieder ein. Wenn die Meldung weiterhin erscheint, wenden Sie sich an Ihre Verkaufsstelle oder an unseren Service.

Failure Fixed Disk 0 Failure Fixed Disk 1 Fixed Disk Controller Failure

Überprüfen Sie im *BIOS-Setup*, im Menü *Main*, die Einträge für das Festplattenlaufwerk und im Menü *Advanced - Peripheral Configuration* den Eintrag für den IDE-Laufwerks-Controller. Überprüfen Sie die Anschlüsse und Steckbrücken des Festplattenlaufwerks.

```
Incorrect Drive A - run SETUP
Incorrect Drive B - run SETUP
```

Stellen Sie im BIOS-Setup, im Menü Main, den Eintrag für das Diskettenlaufwerk richtig ein.

Invalid NVRAM media type

Schalten Sie das Gerät aus und wieder ein. Wenn die Meldung weiterhin erscheint, wenden Sie sich an Ihre Verkaufsstelle oder an unseren Service.

Invalid System Configuration Data

Stellen Sie im BIOS-Setup, im Menü Advanced, den Eintrag Reset Configuration Data auf Yes.

```
Invalid System Configuration Data - run configuration utility Press F1 to resume, F2 to Setup
```

Wurde der Rechner während des Systemstarts ausgeschaltet, kann diese Fehlermeldung auftreten.

Rufen Sie das *BIOS-Setup* auf und wechseln Sie zum Menü *Advanced*. Wählen Sie dort den Menüpunkt *Reset Configuration Data* aus und ändern Sie die Einstellung auf *Yes*. Speichern Sie die Änderung und verlassen Sie das *BIOS-Setup*. Starten Sie den Rechner neu.

Keyboard controller error

Schließen Sie eine andere Tastatur oder Maus an. Wenn die Meldung weiterhin erscheint, wenden Sie sich bitte an Ihre Verkaufsstelle oder unseren Service.

Keyboard error

Kontrollieren Sie, ob die Tastatur korrekt angeschlossen ist.

```
Keyboard error nn
nn Stuck Key
```

Lösen Sie die Taste auf der Tastatur (nn ist der Hexadezimalcode für die Taste).

Missing or invalid NVRAM token

Schalten Sie das Gerät aus und wieder ein. Wenn die Meldung weiterhin erscheint, wenden Sie sich bitte an Ihre Verkaufsstelle oder unseren Service.

Monitor type does not match CMOS - RUN SETUP

Stellen Sie im BIOS-Setup, im Menü Main, den Eintrag für den Bildschirmtyp richtig ein.

On Board PCI VGA not configured for Bus Master

Stellen Sie im *BIOS-Setup*, im Menü *Advanced*, im Untermenü *PCI Configuration*, den Eintrag *Shared PCI Master Assignment* auf *VGA*.

One or more RDRAM devices are not used One or more RDRAM devices have bad architecture/timing One or more RDRAM devices are disabled

Wenden Sie sich bitte an Ihren Administrator oder unseren Service.

Operating system not found

Überprüfen Sie im *BIOS-Setup*, im Menü *Main*, die Einträge für das Festplattenlaufwerk und das Diskettenlaufwerk, sowie die Einträge für *Boot Sequence*.

Parity Check 1 Parity Check 2

Schalten Sie das Gerät aus und wieder ein. Wenn die Meldung weiterhin erscheint, wenden Sie sich an Ihre Verkaufsstelle oder an unseren Service.

Previous boot incomplete - Default configuration used

Wenn Sie die Funktionstaste **F2** drücken, können Sie im *BIOS-Setup* die Einstellungen prüfen und korrigieren. Wenn Sie die Funktionstaste **F1** drücken, startet das System mit der unvollständigen Systemkonfiguration. Wenn die Meldung weiterhin erscheint, wenden Sie sich an Ihre Verkaufsstelle oder an unseren Service.

Real time clock error

Rufen Sie das *BIOS-Setup* auf und tragen Sie im Menü *Main* die richtige Uhrzeit ein. Wenn die Meldung weiterhin erscheint, wenden Sie sich bitte an Ihre Verkaufsstelle oder unseren Service.

Service Processor not properly installed

Der Servermanagement-Controller ist nicht richtig installiert. Wenn die Meldung weiterhin erscheint, wenden Sie sich bitte an Ihre Verkaufsstelle oder unseren Service.

```
Storage Extension Group = xy
Configuration error, x Storage Extensions(s) found, configured are y
SE(s).
Device List: k1, k2 ...
```

Die angegebene Anzahl der Speichererweiterungseinheiten (SE) im *BIOS-Setup* Menü *Server*-*Storage Extensions - Number of connected SE* ist falsch. Prüfen Sie, wie viele SE innerhalb der Gruppe am Server angeschlossen sind und ändern Sie die Einstellung im *BIOS-Setup*. Prüfen Sie, ob Sie eine Geräte-ID doppelt vergeben haben.

xy = Gruppennummer x = Anzahl der gefundenen SE am Kommunikationsbus y = Anzahl der in *Number of connected SE* eingetragenen SE k1, k2 ... = Geräte-ID der gefundenen Speichererweiterungseinheiten System battery is dead - Replace and run SETUP

Tauschen Sie die Lithium-Batterie auf dem Mainboard aus und führen Sie die Einstellungen im *BIOS-Setup* erneut durch.

System Cache Error - Cache disabled

Schalten Sie das Gerät aus und wieder ein. Wenn die Meldung weiterhin erscheint, wenden Sie sich an Ihre Verkaufsstelle oder an unseren Service.

System CMOS checksum bad - - Default configuration used

Rufen Sie das *BIOS-Setup* auf und korrigieren Sie die zuletzt vorgenommenen Einträge oder stellen Sie die Standardeinträge ein.

System Management Configuration changed or Problem occurred

Ein Systemlüfter oder Systemsensor ist ausgefallen. Überprüfen Sie die Funktion der Hardware.

System timer error

Schalten Sie das Gerät aus und wieder ein. Wenn die Meldung weiterhin erscheint, wenden Sie sich an Ihre Verkaufsstelle oder an unseren Service.

Uncorrectable ECC DRAM error DRAM Parity error Unknown PCI error

Schalten Sie das Gerät aus und wieder ein. Wenn die Meldung weiterhin erscheint, wenden Sie sich bitte an Ihre Verkaufsstelle oder unseren Service.

Verify CPU frequency selection in Setup

Die Frequenzeinstellung für den Prozessor ist ungültig. Korrigieren Sie die Einstellung im *BIOS-Setup*.

# Glossar

Die unten aufgeführten Fachbegriffe bzw. Abkürzungen stellen keine vollständige Aufzählung aller gebräuchlichen Fachbegriffe bzw. Abkürzungen dar.

Nicht alle hier aufgeführten Fachbegriffe bzw. Abkürzungen gelten für das beschriebene Mainboard.

| ACPI             | Advanced Configuration and     |
|------------------|--------------------------------|
| / 10/ 1          | Power Management Interface     |
| AC'97            | Audio Codec '97                |
| ASE              | Alert Standard Format          |
| AGP              | Accelerated Graphics Port      |
|                  | Audio Modem Riser              |
|                  | Alort On LAN                   |
| AOL              | Advanced Dower Management      |
| APIVI            | Advanced Power Management      |
| ASF              | Alert Standard Format          |
| AIA              | Advanced Technology            |
|                  | Attachment                     |
| BIOS             | Basic Input Output System      |
| BMC              | Baseboard Management           |
|                  | Controller                     |
| CAN              | Controller Area Network        |
| CCR              | Chipcard Reader                |
| CNR              | Communication Network Riser    |
| -                |                                |
| CPU              | Central Processing Unit        |
| CSA              | Communications Streaming       |
|                  | Architecture                   |
| DIMM             | Dual Inline Memory Module      |
| DVO              | Digital Video Out              |
| FCC              | Error Correcting Code          |
| FEPROM           | Electrical Frasable            |
|                  | Programmable Read Only         |
|                  | Memory                         |
| FDC              | Floppy Disk Controller         |
| FIFO             | First-In First-Out             |
| FSB              | Front Side Bus                 |
| FWH              | Firmware Hub                   |
| GMCH             | Graphics and Memory Controller |
| GINICIT          | Hub                            |
| GPA              | Graphics Performance           |
|                  | Accelerator                    |
| I <sup>2</sup> C | Inter Integrated Circuit       |
| IAPC             | Instantly Available Power      |
|                  | Managed Desktop PC Design      |
| ICH              | I/O Controller Hub             |

| IDE    | Intelligent Drive Electronics                                    |
|--------|------------------------------------------------------------------|
| IPSEC  | Internet Protocol Security                                       |
| ISA    | Industrial Standard Architecture                                 |
| LAN    | Local Area Network                                               |
| LSA    | LAN Desk Service Agent                                           |
| MCH    | Memory Controller Hub                                            |
| MMX    | MultiMedia eXtension                                             |
| NIC    | Network Interface Card                                           |
| P64H   | PCI64 Hub                                                        |
| PCI    | Peripheral Component<br>Interconnect                             |
| PSB    | Processor System Bus                                             |
| PXE    | Preboot eXecution Environment                                    |
| RAM    | Random Access Memory                                             |
| RAMDAC | Random Access Memory Digital                                     |
|        | Analog Converter                                                 |
| RDRAM  | Rambus Dynamic Random                                            |
|        | Access Memory                                                    |
| RIMM   | Rambus Inline Memory Module                                      |
| RTC    | Real-Time Clock                                                  |
| SATA   | Serial ATA                                                       |
| SB     | Soundblaster                                                     |
| SDRAM  | Synchronous Dynamic Random<br>Access Memory                      |
| SGRAM  | Synchronous Graphic Random<br>Access Memory                      |
| SIMD   | Streaming Mode Instruction<br>(Single Instruction Multiple Data) |
| SMBus  | System Management Bus                                            |
| SVGA   | Super Video Graphic Adapter                                      |
| USB    | Universal Serial Bus                                             |
| VGA    | Video Graphic Adapter                                            |
| WOL    | Wake On LAN                                                      |
|        |                                                                  |
|        |                                                                  |